## Submitting Proposal or Award Nomination via UPCEA's Membership System (Membersuite)

1. Visit <u>upcea.edu</u> and log into your UPCEA member portal.

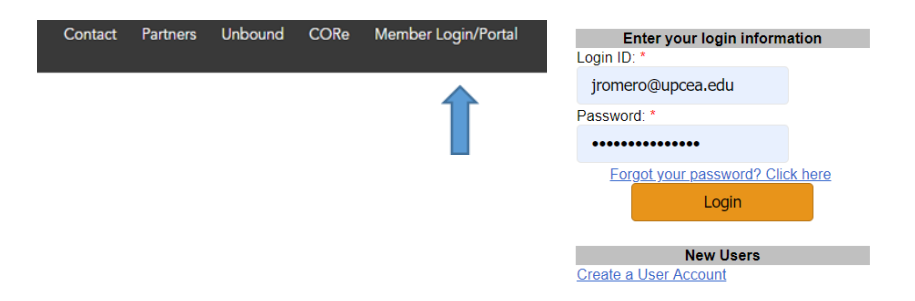

2. Scroll down to the "Submissions" section of your user page and select on 'View Open Submissions'.

| Submissions                                                    |                   |
|----------------------------------------------------------------|-------------------|
| Last Submission Entry:                                         | No Records Found. |
| Number of Entries You've Submitted:                            | 0                 |
| <u>View Open Submissions</u> <u>View My Submission Entries</u> |                   |

3. Select 'view' to open the Proposal/Award Nomination form.

|                                                                           |                          |                          |                                  | -     |
|---------------------------------------------------------------------------|--------------------------|--------------------------|----------------------------------|-------|
| Name                                                                      | Open Date                | Close Date               | Time Before Close                |       |
| 2019 Mid-Atlantic Call for Proposals                                      | 5/1/2019 12:00:00<br>AM  | 6/20/2019 12:00:00<br>AM | 41 days, 14 hours, 22<br>minutes | (view |
| 2019 South Call for Proposals                                             | 5/1/2019 12:00:00<br>AM  | 6/20/2019 12:00:00<br>AM | 41 days, 14 hours, 22 minutes    | (view |
| 2019 Marketing and Enrollment Management Seminar Request for<br>Proposals | 4/30/2019 12:00:00<br>AM | 6/20/2019 12:00:00<br>AM | 41 days, 14 hours, 22 minutes    | (view |
| Mid-Atlantic Region Awards Nomination Form 2019                           | 5/1/2019 12:00:00<br>AM  | 6/20/2019 12:00:00<br>AM | 41 days, 14 hours, 22 minutes    | (view |
| SUPER 2019: Central & West Regional Conference                            | 5/6/2019 12:00:00<br>AM  | 6/20/2019 12:00:00<br>AM | 41 days, 14 hours, 22 minutes    | (view |
| South Region Awards Nomination Form 2019                                  | 5/1/2019 12:00:00<br>AM  | 6/21/2019 12:00:00<br>AM | 42 days, 14 hours, 22 minutes    | (view |
| Central Region Awards Nomination Form 2019                                | 5/3/2019 12:00:00<br>AM  | 6/21/2019 12:00:00<br>AM | 42 days, 14 hours, 22 minutes    | (view |
| West Region Awards Nomination Form 2019                                   | 5/3/2019 12:00:00        | 6/21/2019 12:00:00       | 42 days, 14 hours, 22 minutes    | (view |

4. To begin your submission, scroll down to the "Submission Tasks" section and select 'Click here to submit!'

| Click here to submit! |                       |
|-----------------------|-----------------------|
|                       | Click here to submit! |

5. Fill out the Submission Entry form, and once complete, click 'Submit'. You may also click 'Save Draft' to keep your entry form un-submitted to finalize and submit at a later time.

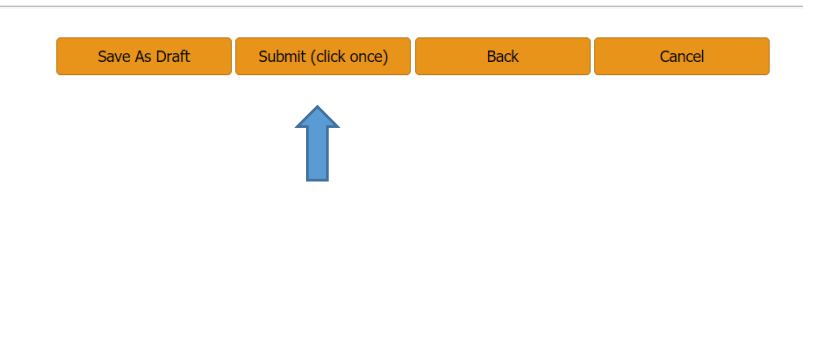